# Identificar e Solucionar Problemas da Licença HSEC no Catalyst 9300X

# Introdução

Este documento descreve como resolver problemas nos switches Catalyst 9300X que envolvem o complemento de licença HSEC.

# Pré-requisitos

### Requisitos

A Cisco recomenda que você tenha conhecimento destes tópicos:

- Noções básicas sobre o Cisco Smart Licensing
- Familiaridade com a configuração do switch Catalyst 9300X

### **Componentes Utilizados**

As informações neste documento são baseadas nestas versões de software e hardware:

- Hardware: Catalyst 9300X
- Software: IOS XE 17.9.5

As informações neste documento foram criadas a partir de dispositivos em um ambiente de laboratório específico. Todos os dispositivos utilizados neste documento foram iniciados com uma configuração (padrão) inicial. Se a rede estiver ativa, certifique-se de que você entenda o impacto potencial de qualquer comando.

### Informações de Apoio

A licença HSEC (High Security) é uma licença adicional que pode ser adicionada ao Cayalyst 9300X para permitir o suporte de tráfego criptografado e recursos IPsec.

### Problema

O Catalyst 9300X não tem a licença HSEC no switch

Detalhes do problema:

• PID: C9300X-48HX

Comandos executados para identificar o problema:

<#root>

Switch#

show license summary

Account Information: Smart Account: Cisco Systems Virtual Account: DEFAULT

Missing the HSEC license

# Solução

A solução envolve a remoção da licença e da instância do Cisco Smart Software Manager (CSSM), a regeneração do código de reserva do switch e a instalação do novo arquivo no switch.

Etapa 1: Remover licença e instância do CSSM

No CSSM, a licença e a instância estão localizadas na Virtual Account padrão. Observe estas etapas para removê-las:

- 1. Remova a licença da Virtual Account:
  - Entre em contato com a equipe de licenciamento do TAC para remover a licença da conta .
     Os conjuntos de dados úteis que podem ser incluídos no caso são o número UDI SN do

dispositivo, o nome da Smart Account e o nome da Virtual Account.

- 2. Remova o dispositivo da instância do produto:
  - Navegue até a conta em que a licença está, por exemplo, a conta Padrão → a instância Produto → pesquisar ações de → do dispositivo SN# (no lado direito do dispositivo listado) → remover → Confirmar.

#### Etapa 2: Gerar Novamente o Código de Reserva

Execute este comando no switch para obter o código de reserva:

```
<#root>
device#
license smart reservation request local
Enter this request code in the Cisco Smart Software Manager portal:
UDI: PID:C9300X-48HX,SN:FOC2522L1W7
Request code: CB-ZC9300X-48HX:FOC2522L1W7-AK9A6sMTr-2D
```

Copie o código de solicitação e insira-o no CSSM. Na Virtual Account padrão, navegue até Licenses → License Reservation → (cole o código obtido da saída do switch) → em seguida. Escolha as licenças necessárias (HSEC, DNA Advantage e Network Advantage) e gere o código de autorização. Faça o download do novo arquivo do CSSM e copie-o no switch. Isso pode ser feito via FTP ou por meio de cópia de mídia física.

### Etapa 3: instalar o novo código de autorização

Verifique se o arquivo está na memória flash e execute este comando:

<#root>

device#

license smart reservation install file flash:

Instale a licença HSEC quando o switch estiver conectado ao CSSM ou CSLU usando o Smart Licensing:

<#root>

C9300X#

license smart authorization request add hseck9 local

\*Oct 12 20:01:36.680: %SMART\_LIC-6-AUTHORIZATION\_INSTALL\_SUCCESS: A new licensing authorization code wa

Verifique se a licença HSEC está instalada corretamente:

Habilite IPsec como o modo de túnel na interface de túnel:

```
<#root>
C9300X(config)#
interface tunnel1
C9300X(config-if)#
tunnel mode ipsec ipv4
C9300X(config-if)#
```

Depois que o IPsec é habilitado, a licença HSEC se torna EM USO. Para obter mais informações, consulte <u>Configurar IPsec em Catalyst 9000X Series Switches.</u>

Verifique o uso da licença:

<#root>

end

device#

show license usage License Entitlement Tag Count Status

```
      C9300 48P Network Ad... (C9300-48 Network Advan...)
      1 IN USE

      C9300 48P DNA Advantage (C9300-48 DNA Advantage)
      1 IN USE

      C9K HSEC
      (Cat9K HSEC)
```

1 IN USE

<<<<

### Informações Relacionadas

- <u>Configurar o IPsec nos switches Catalyst 9000X Series</u>
- Suporte técnico e downloads da Cisco

### Sobre esta tradução

A Cisco traduziu este documento com a ajuda de tecnologias de tradução automática e humana para oferecer conteúdo de suporte aos seus usuários no seu próprio idioma, independentemente da localização.

Observe que mesmo a melhor tradução automática não será tão precisa quanto as realizadas por um tradutor profissional.

A Cisco Systems, Inc. não se responsabiliza pela precisão destas traduções e recomenda que o documento original em inglês (link fornecido) seja sempre consultado.